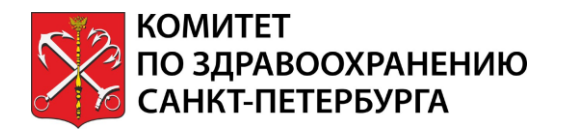

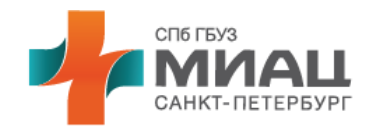

# РУКОВОДСТВО ПОЛЬЗОВАТЕЛЯ СЕРВИСА ДИСТАНЦИОННЫХ КОНСУЛЬТАЦИЙ «ВРАЧ-ПАЦИЕНТ» (пациент)

### Содержание

| 1.     | Введение                                                        | . 3 |
|--------|-----------------------------------------------------------------|-----|
| 2.     | Требования к устройствам для чата с врачом                      | . 3 |
| 3.     | Подача заявки на дистанционную консультацию с врачом            | . 3 |
| 4.     | Начало дистанционной консультации с врачом                      | .4  |
| 4.1.   | Авторизация в личном кабинете на Портале «Здоровье петербуржца» | .4  |
| 4.2.1  | Тереход к чату с врачом                                         | .4  |
| 4.3.1  | Информированное добровольное согласие                           | . 5 |
| 5.     | Дистанционная консультация с врачом                             | . 5 |
| 5.1.1  | Тоиск чата с врачом                                             | . 5 |
| 5.2.1  | Работа с чатом                                                  | . 6 |
| 5.3.1  | Видеосвязь с врачом                                             | .7  |
| 6.     | Завершение консультации                                         | . 8 |
| 6.1. I | Толучение консультативного заключения                           | . 8 |
| 6.2.3  | Завершение консультации без заключения                          | .9  |
| 6.3.3  | Завершение работы с чатом                                       | .9  |
|        |                                                                 |     |

# 1. Введение

Настоящий документ предназначен для пользователей Портала «Здоровье петербуржца» и содержит в себе инструкции по использованию сервиса дистанционных консультаций с лечащим врачом (далее – Сервис).

# 2. Требования к устройствам для чата с врачом

Требования к техническим характеристикам устройства, с которого Вы выходите в Чат с врачом, для оптимальной работы с Сервисом:

- 1. Процессор: не ниже Intel Core іЗ или его аналог.
- 2. Оперативная память: не ниже 2 Гб.
- 3. Веб-камера (не ниже 5Мп).
- 4. Гарнитура с микрофоном.

Работу с Сервисом необходимо вести, используя следующие браузеры:

- Google Chrome 54.0 и выше;
- Яндекс Браузер 14 и выше;
- Mozilla Firefox 54 и выше;
- Opera 30 и выше;
- Microsoft Edge 41 и выше.

# ВНИМАНИЕ! Работа в Internet Explorer не поддерживается.

# 3. Подача заявки на дистанционную консультацию с врачом

Вы можете подать заявку на получение дистанционной консультации Вашего лечащего врача в медицинскую организацию (поликлинику), к которой Вы прикреплены по полису ОМС.

Подать заявку Вы можете:

- позвонив в регистратуру (колл-центр) медицинской организации;
- оставив заявку в журнал отложенной записи медицинской организации (подробнее о том, как оставить заявку на Портале «Здоровье петербуржца» в разделе «Вопросы и ответы»);
- на очном приеме (посещении врача на дому).

Для формирования заявки на дистанционную консультацию потребуются Ваши персональные данные: фамилия, имя, отчество (при наличии), дата рождения, номер полиса ОМС, номер контактного телефона и адрес Вашей электронной почты (для получения сервисных уведомлений).

Ответственный сотрудник медицинской организации свяжется с Вами для согласования даты и времени дистанционной консультации.

Как только будет зарегистрирована Ваша заявка в Сервисе, Вы получите уведомление на предоставленную Вами электронную поту.

# 4. Начало дистанционной консультации с врачом 4.1. Авторизация в личном кабинете на Портале «Здоровье петербуржца»

Для начала дистанционной консультации в назначенную дату и за 10-15 минут до назначенного Вам времени необходимо открыть в Вашем браузере Портал «Здоровье петербуржца» и авторизоваться посредством Вашей учетной записи Единой системы идентификации и аутентификации (ЕСИА).

Для получения доступа к Сервису Вам необходима подтвержденная или стандартная учетная запись ЕСИА.

Если у Вас нет учетной записи ЕСИА, то Вам необходимо её зарегистрировать на портале <u>Госуслуги</u>.

Инструкция по регистрации ЕСИА.

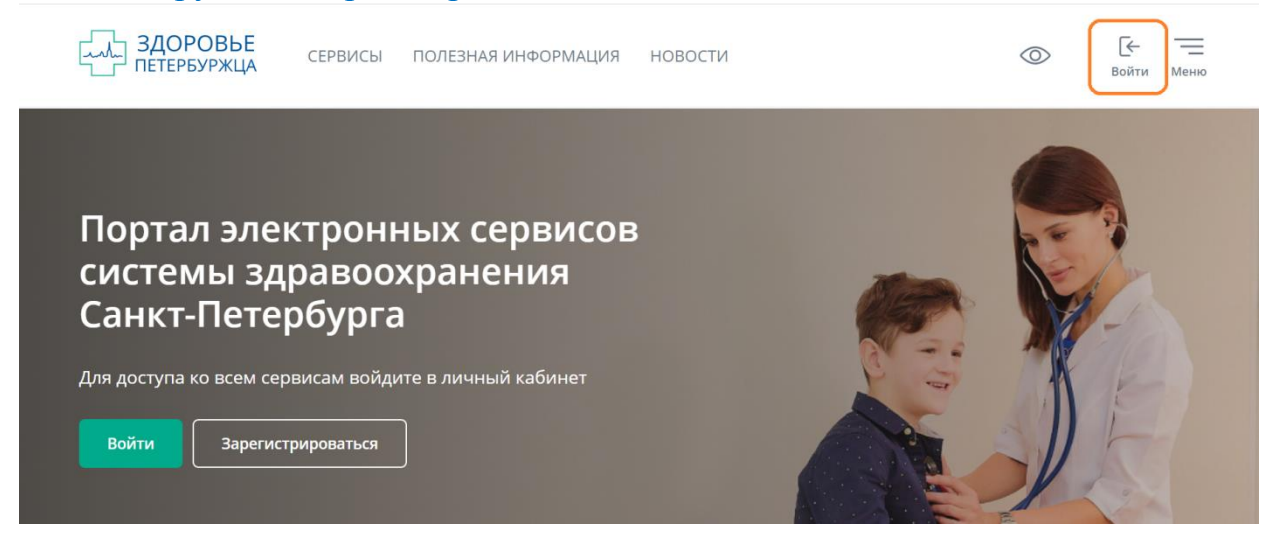

### 4.2. Переход к чату с врачом

Авторизовавшись, в левом боковом меню найдите пункт «Чат с врачом» и кликните по нему.

| СССР ЗДОРО<br>ПЕТЕРБУК          | ВЬЕ<br><sup>р</sup> жца | СЕРВИСЫ ПОЛЕЗНАЯ ИНФО              | ОРМАЦИЯ НОВОСТИ                         |                         | 0 | СР [→ =<br>Выйти Меню        |
|---------------------------------|-------------------------|------------------------------------|-----------------------------------------|-------------------------|---|------------------------------|
| Мои данные                      | ~                       | Онкология                          | Льготы                                  | Старшее<br>поколение    |   | Здоровая<br>беременность     |
| Личный кабинет<br>Чат с врачом  |                         |                                    |                                         |                         | Ļ |                              |
| Мои посещения<br>Запись к врачу | ~<br>~                  | Что такое<br>онкология?<br>Принины | Как оформить<br>Кому<br>предоставляются | Социальная<br>поддержка |   | Планирование<br>Консультации |
| Моя медкарта<br>Свеления об     | ~                       | онкозаболеваний<br>Факторы риска   | предоставляются                         |                         |   | выоор роддома                |
| аллергиях и<br>медикаментах     | ~                       |                                    |                                         |                         |   |                              |
| Мои обращения                   | ~                       |                                    |                                         |                         |   |                              |
| Сервисы ОМС                     | ~                       | Ближайшие мероприят.               | ИЯ                                      |                         |   | Все мероприятия              |
| Управление                      |                         |                                    |                                         |                         |   |                              |

### 4.3. Информированное добровольное согласие

После выбора раздела «Чат с врачом» откроется всплывающее окно с Информированным добровольным согласием на дистанционное консультирование.

Внимательно ознакомьтесь с ним и примите, поставив галочку.

Текст принятого Вами согласия будет доступен Вам в разделе «Управление доступом» личного кабинета.

| СССР ЗДОРО<br>ПЕТЕРБУР                                      | ВЬЕ<br>Ржца | СЕРВИСЫ                                   | ПОЛЕЗНАЯ ИНФОРМАЦИЯ                                                                 | НОВОС                   | ти                                                                | $\bigcirc$                              | (2)<br>Гуль А.И.           | [→<br>выйти   | Меню |
|-------------------------------------------------------------|-------------|-------------------------------------------|-------------------------------------------------------------------------------------|-------------------------|-------------------------------------------------------------------|-----------------------------------------|----------------------------|---------------|------|
| Запись к врачу<br>Моя медкарта                              | ~<br>~      | Согла<br>Петер                            | сие на получение у<br>бурга                                                         | ведомле                 | ний от системы здравоо                                            | хранения Сан                            | ікт-                       |               |      |
| Сведения об<br>аллергиях и<br>медикаментах<br>Мои обращения | ~           | В случае оті<br>кабинете (р<br>здравоохра | иены согласия вам не будет<br>езультаты анализов, случаи<br>нения Санкт-Петербурга. | доступен п<br>медицинск | росмотр медицинских документо<br>сого обслуживания), не будут отп | ов в электронном в<br>равляться уведомл | виде в личн<br>ления от си | ном<br>істемы |      |
| Сервисы ОМС                                                 | ~           | Согласие                                  | на обработку персональных д                                                         | анных                   |                                                                   |                                         |                            |               |      |
| доступом<br>Доступ к ИЭМК<br>Мои согласия на досту          |             | Согласие н                                | на дистанционное консультир                                                         | ование                  |                                                                   |                                         |                            |               |      |
| Мои уведомления                                             |             |                                           |                                                                                     |                         |                                                                   |                                         |                            |               |      |

# 5. Дистанционная консультация с врачом

# 5.1. Поиск чата с врачом

В разделе «Чат с врачом» личного кабинета на Портале «Здоровье петербуржца» Вы найдете список всех доступных Вам чатов.

| ЗДОРОВЬЕ петербуржца | СЕРВИСЫ ПОЛЕЗНАЯ ИНФОРМАЦИЯ НОВОСТИ                                                 | $\odot$                                                  | О [→ Ξ<br>Матросова Е.В. Выйти Меню |
|----------------------|-------------------------------------------------------------------------------------|----------------------------------------------------------|-------------------------------------|
|                      | Сообщения                                                                           | анию × 📩<br>Консультация Вчера<br>рг назначен ответствен |                                     |
| Ĵ.                   | 🔲 🔊 Поиск по названию 🛛 📩                                                           |                                                          |                                     |
|                      | Матросова Е. В.: Консультация Вчера<br>Ножиков Хирург назначен ответствен (         |                                                          |                                     |
| Матросова            | Матросова Е. В.: Консультация 10 апр<br>О Все работы по заявке успешно завершены    |                                                          |                                     |
| Мои данные 🗸 🗸 🗸 🗸   | Матросова Е. В.: Консультация 10 апр<br>() Кардиолог Николай назначен ответственным |                                                          |                                     |
| Личный кабинет       | Матросова Е. В.: Консультация 10 апр                                                |                                                          |                                     |
| Мои посещения 🗸      | Матросова Е. В.: Консультация 10 апр                                                |                                                          |                                     |
| запись к врачу 🛛 🗡   |                                                                                     |                                                          |                                     |

Если в списке Чат **окрашен серым цветом**, то это значит, что Ваша дистанционная консультация завершена. Писать врачу в этом чате Вы не сможете.

Если в Чате Вы получили новые сообщения от врача, то Вы увидите метку в виде синего кружка с информацией о количестве непрочитанных Вами сообщений.

В поле «Поиск по названию» вы можете поискать среди доступных Вам чатов нужный Вам сейчас. Оптимально осуществлять поиск по специальности врача. Например, поисковые слова могут быть такими – «кардиолог», «терапевт», «педиатр»

### 5.2. Работа с чатом

В назначенные для консультации дату и время кликните по выбранному Чату в списке и начните чат с врачом.

В окне чата Вы можете задавать вопросы врачу, отвечать на его вопросы, отправлять врачу Ваши медицинские документы.

| ЗДОРОВЬЕ ПЕТЕРБУРЖЦА | СЕРВИСЫ ПОЛЕЗНАЯ ИНФОРМАЦИЯ                                                                                | новости                                                                                                    | О Патросова Е.В.                                       | [→<br>Выйти | Меню       |  |
|----------------------|----------------------------------------------------------------------------------------------------|----------------------------------------------------------------------------------------------------|--------------------------------------------------------|-------------|------------|--|
| 4                    | Сообщения                                                                                                  |                                                                                                    |                                                        |             | <b>Z</b> 1 |  |
|                      | 🖸 🔊 Поиск по названию 🛛 🔀                                                                                  | В Матросова Е. В.: Консультация врач-пациент (запись без расписания)                                                         |                                                        |             |            |  |
| L J                  | Матросова Е. В.: Консультация Вчера<br>Ножиков Хирург назначен ответствен (1)                              | Портал телемедицина 10 апр 2020, 19:56<br>Ножиков X. создал заявку по бизнес-процессу "Консультация врач-пациент (зап        |                                                        |             |            |  |
| Матросова            | Матросова Е. В.: Консультация 10 апр                                                                       | оез распасаная)                                                                                                    |                                                        |             |            |  |
| Мои данные 🗸 🗸 🗸 🗸   | <ul> <li>Матросова Е. В.: Консультация 10 апр.</li> <li>Кардиолог Николай назначен ответственны</li> </ul> | Портал телемедицина 10 апр 2020, 19:56<br>Ножиков X. указал при создании заявки след<br>Почта пациента для отправки уведомл. | ующие данные:<br>I <b>eния: m</b> atrosovae@spbmiac.ru | *           | *          |  |
| Личный кабинет       | Матросова Е. В.: Консультация 10 апр<br>Особщение удалено                                                  | Портал телемедицина 10 апр 2020, 19:56                                                                                       | io-nuoyoo ou yeuouni                                   |             | -          |  |
| Мои посещения 🛛 🛩    | Матросова Е. В.: Консультация 10 апр                                                                       | Ножиков Хирург назначен ответственным                                                                                        | за этап "В работе у врача"                             |             |            |  |
| Запись к врачу 🛛 💙   |                                                                                                    | Ножиков Хирург 10 апр 2020, 20:02                                                                                            |                                                        |             |            |  |

Для того чтобы отправить врачу документы в Чате нажмите на «+» и в открывшемся меню кликните «Загрузить файлы».

В открывшемся окне Вы можете выбрать файлы, хранящиеся на устройстве, с которого Вы зашли в Чат.

| СЛА ЗДОРО<br>ПЕТЕРБУР                      | ВЬЕ<br><sup>у</sup> жца | СЕРВИСЫ ПОЛЕЗНАЯ ИНФОРМАЦИЯ НОВОСТИ                                                                                                | $\odot$                                                         | Гуль А.И. Вый | →    |
|--------------------------------------------|-------------------------|----------------------------------------------------------------------------------------------------|-----------------------------------------------------------------|---------------|------|
| Чат с врачом                               |                         | Гуль А. И.: Консультация вра 16 апр<br>Вы: Гуль Андрей Игоревич назначен ответствен Почта пациента для отпрае                      | анаа заявка слеоующае оанные.<br>вки уведомления: kate-suhina@n | nail.ru       |      |
| Мои посещения                              | ~                       | Гуль А. И.: Консультация вра 14 апр                                                                                                |                                                                 |               |      |
| Запись к врачу                             | ~                       | Привет пациент Портал телемедицина 16 апр 2020, 1                                                                                  | 12:16                                                           |               |      |
| Моя медкарта                               | ~                       | Гуль А. И.: Консультация вра 8 апр<br>Выс Для заявки Гуль А. И.: Консультация в<br>Мероприятие состоится 20.04.                    | идеоконференцию на тему Скаль<br>.2020-21.04.2020 09:00-17:00   | ьпелев Х      |      |
| Сведения об<br>аллергиях и<br>медикаментах | ~                       | Гуль А. И.: Консультация вра 7 апр Портал телемедицина 16 апр 2020,<br>Выс здравствуйте!                                           | 12:16<br>пветственным за этап "Консулы                          | тация врач-па | шент |
| Мои обращения                              | ~                       | Гуль А. И.: Консультация вра 7 апр<br>Пара запис Биз А. И.: Консультация вра 7 апр<br>Пара запис Биз А. И.: Консультация вра 7 апр | ,                                                               | . ,           |      |
| Сервисы ОМС                                | ~                       | Суль А. И: Консультация вра 7 апр                                                                                                  |                                                                 |               |      |
| доступом                                   | ~                       | <ul> <li>Для заякки Гуль А.И.: Консультация в</li> <li>Открыть свои документы</li> </ul>                                           |                                                                 |               |      |
| Мои уведомления                            |                         | Гуль А. И.: Консультация вра 7 апр                                                                                                 |                                                                 |               |      |
|                                            |                         | Напишите сообщение                                                                                                    |                                                                 | ٢             | >    |

### 5.3. Видеосвязь с врачом

В ходе чата с Вами у врача может появиться необходимость обсудить с Вами Ваше состояние здоровья по видеосвязи.

Для этого к устройству, с которого Вы зашли в Чат с врачом, должны быть подключены веб-камера и гарнитура (микрофон и динамики).

На Вашем экране при вызове Вас врачом появится всплывающее окно с соответсвующей информацией.

Чтобы принять вызов, нажмите на иконку с телефонной трубкой зеленого цвета.

Чтобы сбросить вызов – нажмите на иконку с телефонной трубкой красного цвета.

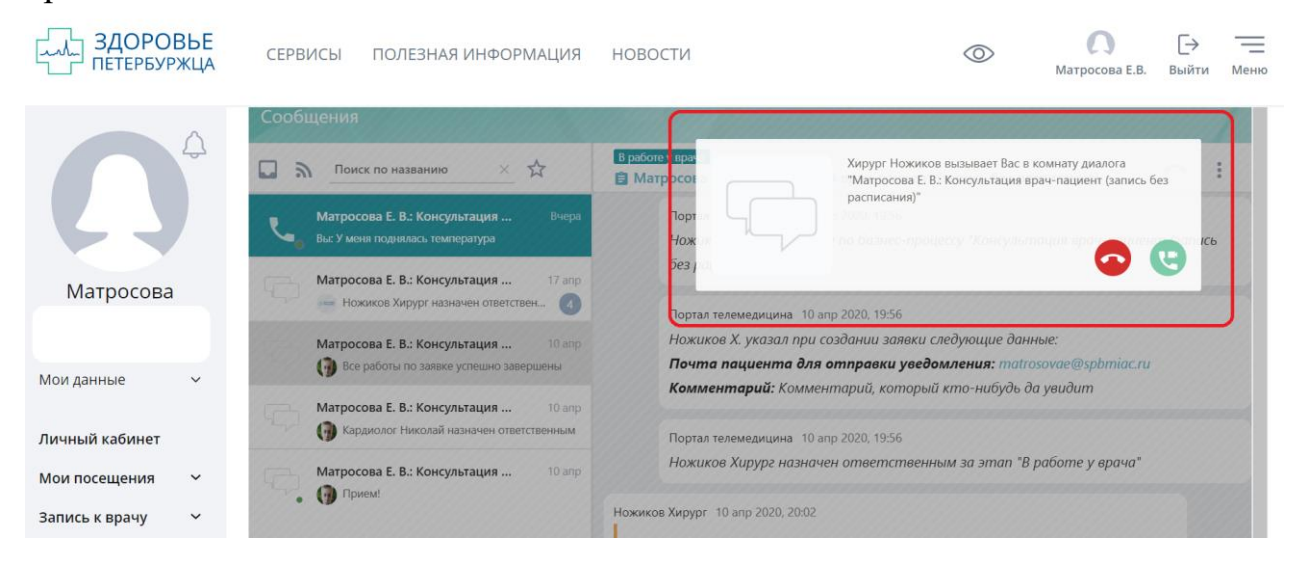

При приеме вызова врача Вам откроется окно, в котором Вы сможете видеть и слышать врача, а врач Вас.

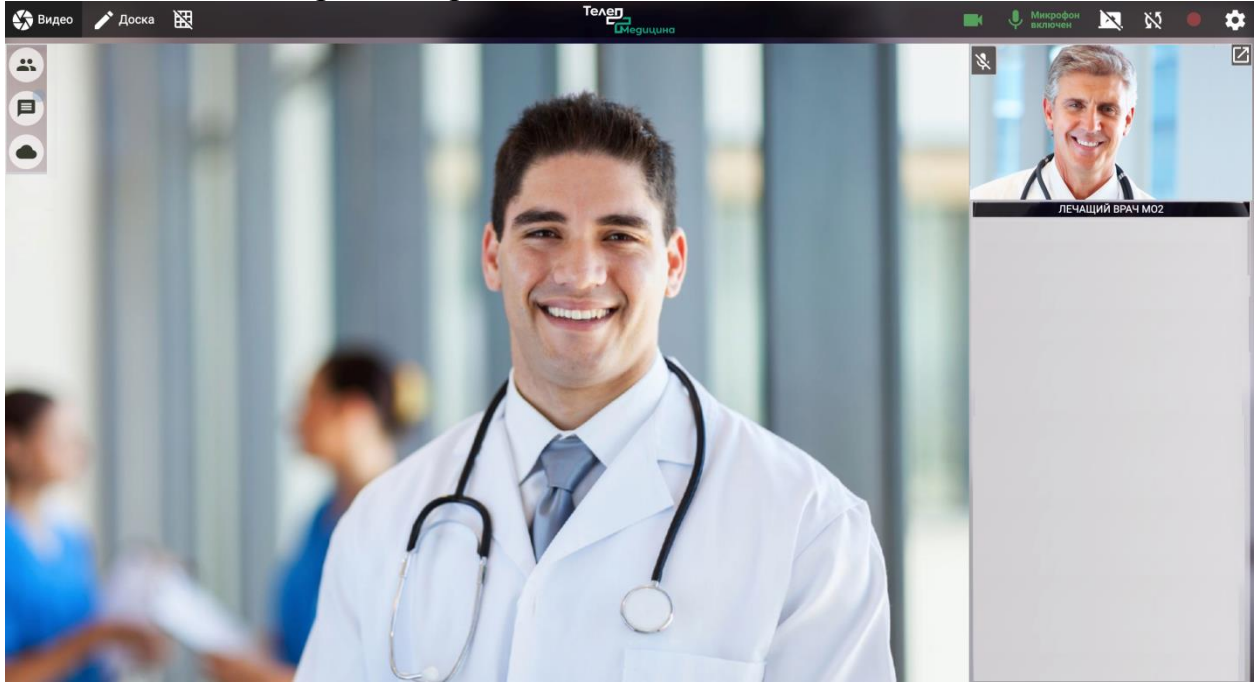

Если Вам не удалось выйти на связь (Вы не видите своего видео или видео врача) попробуйте следующее:

- 1. Обновите страницу несколько раз.
- 2. Проверьте разрешения браузера на работу с веб-камерой и микрофоном. Значки камеры и микрофона должны быть зелеными! Если камера или микрофон серые и/или перечеркнуты то видео и звук с них не транслируются.
- 3. Проверьте, что камера и микрофон не используются в другой программе. Камера и микрофон могут быть заняты в Skype, Zoom или подобных приложениях. Попробуйте выйти из приложения и обновите страницу видеосвязи с врачом.
- 4. Подключиться из другого браузера рекомендуем Chrome и FireFox последних версий.
- 5. Блокировать видео могут: антивирусы, межсетевые экраны (Firewalls), расширения браузера для блокировки рекламы (например, AdBlock). Попробуйте их отключить и обновите страницу видеосвязи с врачом.
- 6. Блокировка видео также может происходит, если на компьютере одновременно работают 2 или более сетевых адаптера, то есть он подключен сразу к нескольким сетям.

# 6. Завершение консультации

### 6.1. Получение консультативного заключения

Получив от Вас достаточную информацию для формирования своего врачебного заключения, врач завершит консультацию, сформировав для Вас консультативное заключение.

Консультативное заключение Вы сможете просмотреть и скачать на своё устройство в Чате с врачом.

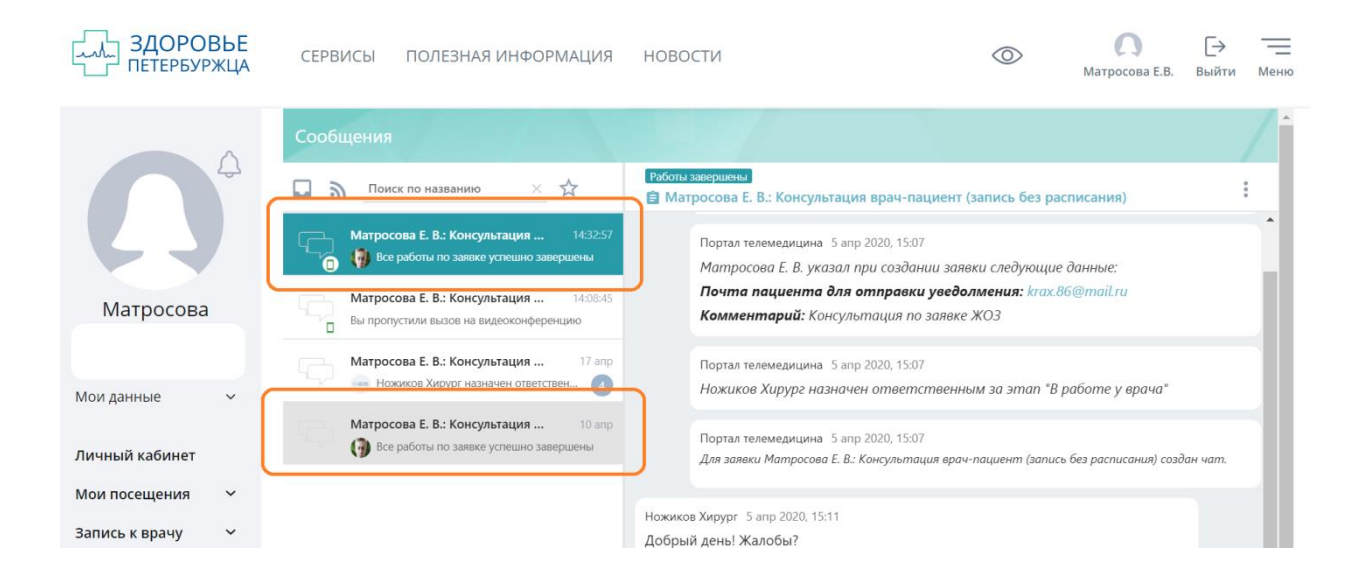

При этом Чат с врачом в списке окрасится в серый цвет.

### 6.2. Завершение консультации без заключения

В случае, когда по какой-либо причине врач в ходе дистанционной консультации не получил от Вас информацию о состоянии Вашего здоровья, достаточную для формирования своего врачебного заключения, врач завершит консультацию без консультативного заключения.

Информация об этом будет доступна Вам в Чате. При этом Чат с врачом в списке окрасится в серый цвет.

### 6.3. Завершение работы с чатом

Для завершения работы с Чатом Вы можете перейти в другой раздел меню Портала «Здоровье петербуржца» или выйти из своего личного кабинета на Портале.

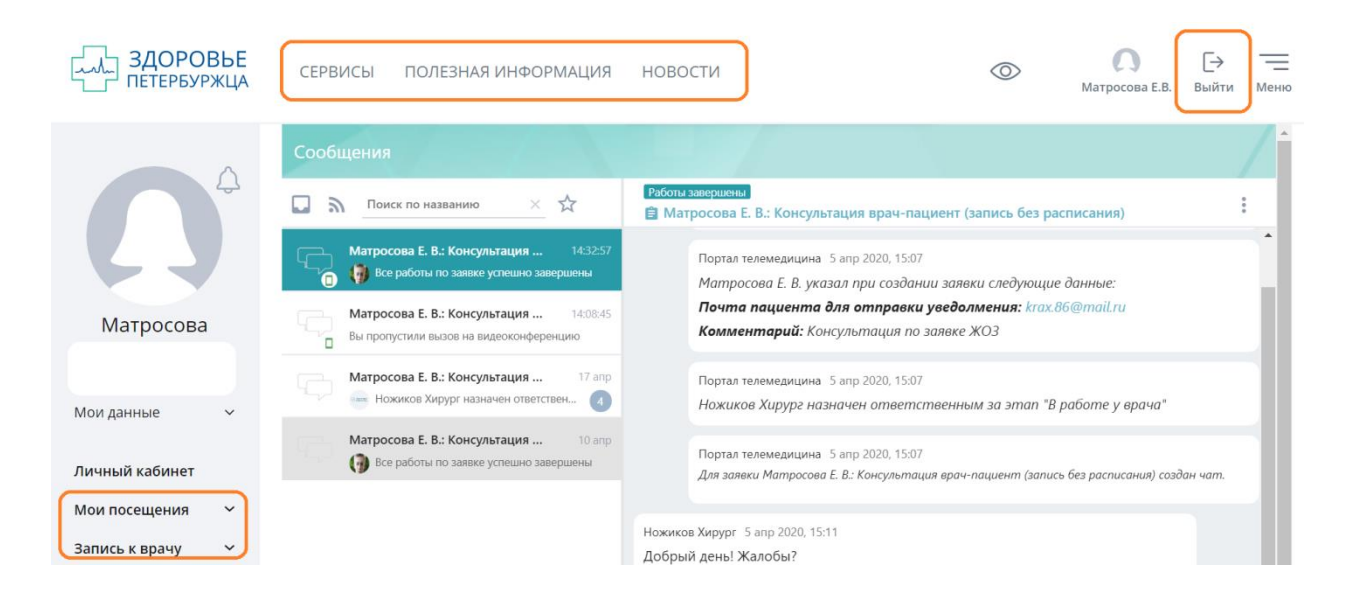